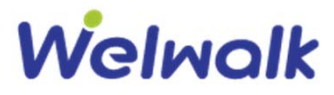

# ウェルウォーク邇信

日頃はウェルウォークをご愛顧いただきまして誠にありがとうございます。 今回は、『TR-TIPSの活用方法』についてご紹介します。

TR-TIPSでは日報で入力をして頂いたデータをもとに、歩行練習の過程と結果を見やすくグラフ化できます。 その中の1機能である、歩行自立度の推移をグラフ化し、他の類似症例と比較できる機能を紹介します。

### 1. 患者様毎の歩行自立度の推移

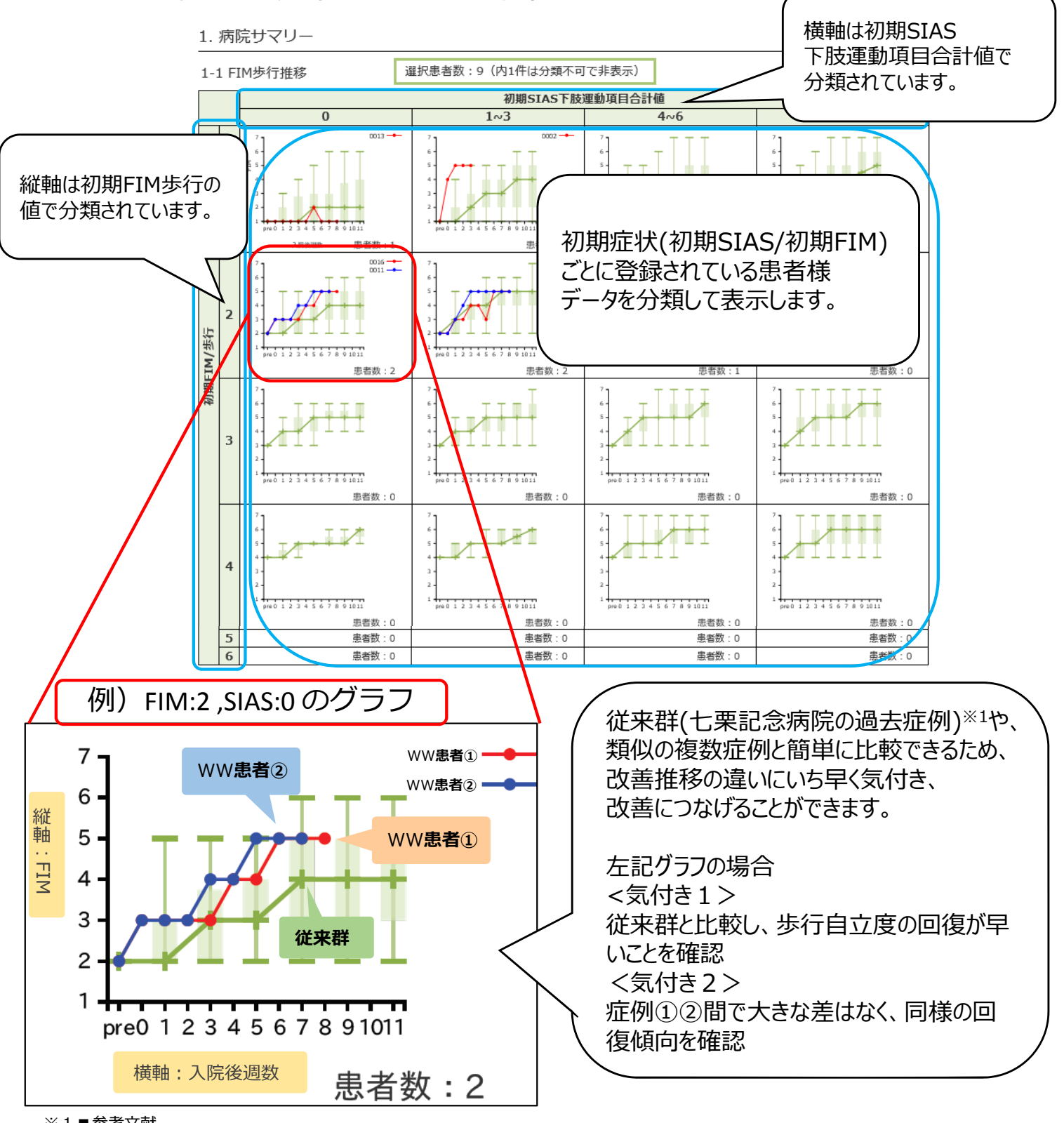

※1■参考文献

<u>http://www.fujita-hu.ac.jp/~rehabmed/nanakuri/reha\_overview/gait\_ability.html</u> 回復期脳卒中片麻痺患者における歩行能力の経過 - 入院時の歩行能力及び下肢運動麻痺の重症度別による検討-(谷野ら JJCRS 2014)を一部改変

### ΤΟΥΟΤΑ

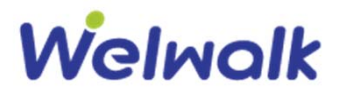

## 2.グラフ化に必要な入力項目

| 評価実施日  |                  |                                                                                  | 2019/07/02<br>1施行目 <b>十</b> 🔽         | ■経過入力<br>319/07/02 2019/07/09 2019<br>0週 6日 1週<br>施行目 + 2 1施行目 + 2 1施行<br>通 6日 1施行目 + 2 1施行<br>1通 1施行目 + 2 1施行<br>1通 1施行目 + 2 1施行<br>1通 1施行目 + 2 1施行<br>1通 1施行目 + 2 1施行<br>1通 1施行目 + 2 1施行<br>1通 1施行目 + 2 1施行<br>1通 1施行目 + 2 1施行<br>1通 1施行目 + 2 1.2<br>1.2<br>1.2<br>1.2<br>1.2<br>1.2<br>1.2<br>1.2 |                                                   |                                                                                       |                                  |                          |
|--------|------------------|----------------------------------------------------------------------------------|---------------------------------------|----------------------------------------------------------------------------------------------------|---------------------------------------------------|---------------------------------------------------------------------------------------|----------------------------------|--------------------------|
| 線 目別 ♥ |                  | •                                                                                | ●●●●●●●●●●●●●●●●●●●●●●●●●●●●●●●●●●●●● |                                                                                                    | つでも入力す                                            | ることが                                                                                  |                                  |                          |
| 基本情報   |                  | 身長[cm]                                                                           |                                       |                                                                                                    |                                                   | 可能ですので、あとからまとめて入力                                                                     |                                  | カする                      |
|        |                  | 体重[kg]                                                                           |                                       |                                                                                                    |                                                   |                                                                                       |                                  |                          |
|        | 歩行能力             | FIM歩行                                                                            | 3 🗸                                   | 4 🗸                                                                                                    | 4 🖌                                               | 5 🗸                                                                                   | 5 🗸                              | 6 🗸                      |
|        |                  | 最人連続莎行距離<br>[m]                                                                  |                                       |                                                                                                    |                                                   |                                                                                       |                                  |                          |
|        |                  |                                                                                  |                                       |                                                                                                    |                                                   |                                                                                       |                                  |                          |
|        |                  |                                                                                  |                                       |                                                                                                    | <del></del>                                       |                                                                                       |                                  |                          |
|        | Br.stage         | 下肢                                                                               |                                       | ■初                                                                                                    | 期入力                                               |                                                                                       |                                  | ×                        |
|        | Br.stage         | 下肢<br>Hip-Flex                                                                   | 2 ~                                   | ■初<br>2<br>初回網<br>(Hip                                                                                                    | 期入力<br>東習日の欄に <mark>そ</mark>                      | 刃期SIAS                                                                                | 3項目<br>atl                       | <b>~</b><br>2 <b>~</b>   |
|        | Br.stage         | 下肢<br>Hip-Flex<br>Knee-Ext                                                       | 2 ~                                   | ■初<br><sup>2</sup><br>2<br>2<br>3<br>2<br>3<br>3<br>2<br>3<br>3<br>3<br>3<br>3<br>3<br>3<br>3<br>3<br>3<br>3<br>3                                                                                                    | 期入力<br><sup>東習日の欄に</sup><br>-Flex,Knee-<br>FIM歩行を | <mark>刃期SIAS</mark><br>Ext,Foot-P<br>入力すること                                           | <mark>3項目</mark><br>at) と<br>で、  | 2 <b>v</b><br>2 <b>v</b> |
|        | Br.stage         | 下肢<br>Hip-Flex<br>Knee-Ext<br>Foot-Pat                                           | 2 ×<br>2 ×<br>0 ×                     | 2<br>2<br>2<br>2<br>2<br>3<br>2<br>3<br>3<br>2<br>3<br>3<br>3<br>3<br>3<br>3<br>3<br>3<br>3<br>3                                                                                                    | 期入力<br>東習日の欄に<br>-Flex,Knee-<br>FIM歩行を<br>手の分類分けた | <mark>刃期SIAS</mark><br>Ext,Foot-P<br>えつすること <sup>-</sup><br>が行われます。                   | <mark>3項目</mark><br>at) と<br>で、  | 2 v<br>2 v<br>0 v        |
|        | Br.stage<br>SIAS | 下肢<br>Hip-Flex<br>Knee-Ext<br>Foot-Pat<br>Touch L/E                              | 2 ×<br>2 ×<br>0 ×<br>2 ×              | 2<br>2<br>2<br>2<br>0<br>8<br>3<br>7<br>8<br>3<br>7<br>8<br>8<br>4<br>9<br>8<br>8<br>4<br>9<br>8<br>8<br>8<br>8<br>9<br>8<br>8<br>8<br>8<br>8<br>8<br>8                                                                                                    | 期入力<br>東習日の欄に<br>-Flex,Knee-<br>FIM歩行を<br>事の分類分けた | <mark>刃期SIAS</mark><br>Ext,Foot-P<br>え入力すること <sup>-</sup><br>が行われます。                  | <mark>3項目</mark><br>at)と<br>で、   | 2 V<br>2 V<br>0 V        |
| 身      | Br.stage<br>SIAS | 下肢<br>Hip-Flex<br>Knee-Ext<br>Foot-Pat<br>Touch L/E<br>Position L/E              | 2 ×<br>2 ×<br>0 ×<br>2 ×              | 2<br>2<br>2<br>2<br>2<br>3<br>0<br>2<br>3<br>2<br>3<br>3<br>3<br>3<br>3<br>3<br>3<br>3<br>3<br>3                                                                                                    | 期入力<br>東習日の欄に<br>-Flex,Knee-<br>FIM歩行を<br>手の分類分けた | <mark>刃期SIAS</mark><br>Ext,Foot-P<br>入力すること <sup>-</sup><br>が行われます。<br>、              | 3項目<br>at)と<br>で、<br>、           | 2 v<br>2 v<br>0 v        |
| 身体情    | Br.stage<br>SIAS | 下肢<br>Hip-Flex<br>Knee-Ext<br>Foot-Pat<br>Touch L/E<br>Position L/E<br>Abdominal | 2 ×<br>2 ×<br>0 ×<br>2 ×<br>1 ×       | 2<br>2<br>2<br>2<br>2<br>3<br>0<br>2<br>3<br>3<br>3<br>3<br>3<br>3<br>3<br>3<br>3<br>3<br>3<br>3                                                                                                    | 期入力<br>東習日の欄に<br>-Flex,Knee-<br>FIM歩行を<br>手の分類分けた | <mark>刃期SIAS</mark><br>Ext,Foot-P<br>え入力すること<br>が行われます。<br>、<br>、<br>、<br>、<br>、<br>、 | 3項目<br>at)と<br>で、<br>・<br>・<br>、 |                          |

#### 【ご参考】詳細な操作手順は、下記TR-TIPSのページを参照ください

#### https://www.toyota.co.jp/robotics/service/tips/

#### ※リーダPT用のID、PWを忘れてしまった場合は、下記連絡先までご連絡ください

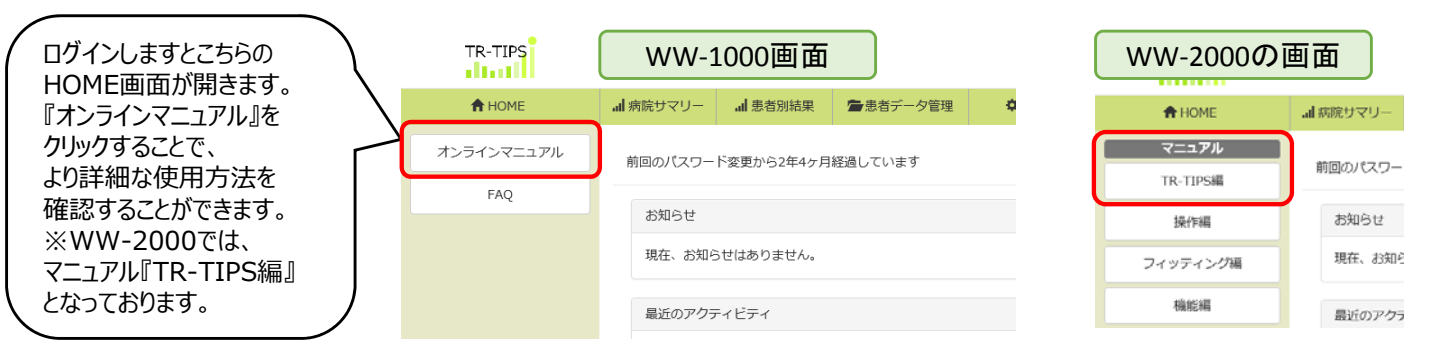

今回はTR-TIPSの一部機能である『患者様毎の歩行自立度の推移』についてご紹介させて 頂きました。これを機に少しでも活用して頂ければ幸いです。

操作方法に関して コールセンター: TEL. 0120-05-6598

(ただし、臨床面に関する問い合わせは WW 臨床・運用相談窓口: <u>clinical-ww@mail.toyota.co.jp</u> まで)

### ΤΟΥΟΤΑ